Excel

## Excel einfache Tabellenerstellung und Formatierung

### 1. Öffnen von Excel:

- **Windows-Taste**: Drücke die Windows-Taste auf der Tastatur oder klicke auf das Windo<u>ws-Sym</u>bol unten links.
- **Excel suchen**: Tippe "Excel" in das Suchfeld ein.
- **Excel** starten: Klicke auf das Excel-Symbol.

Oder: Öffnen: Startmenü > Excel.

#### 2. Neues Arbeitsblatt erstellen:

• Leeres Arbeitsblatt: Klicke auf "Leeres Arbeitsblatt".

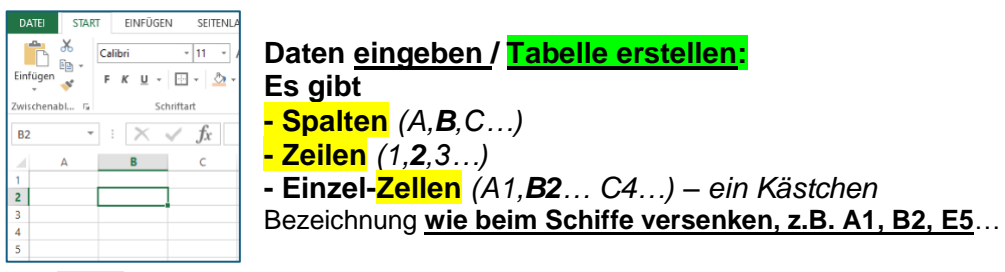

- **Zelle**: Klicke auf eine/die vorgesehene Zelle und tippe die Daten ein.
- **Spaltenüberschriften:** Schreibe die Überschriften in die erste Zeile.
- Mit der Tabulatortaste kann man von Zelle zu Zelle nach rechts eingeben.

| Was (A1)                     | Wieviel (B1) | Preis pro <mark>(C1)</mark>        | Gesamtpreis                 |
|------------------------------|--------------|------------------------------------|-----------------------------|
|                              | (80 Gäste)   | (Kauf/Miete) -                     | <mark>(D1</mark> )          |
|                              |              | € wird <u>nicht</u> <u>manuell</u> | € wird <u>nicht manuell</u> |
|                              |              | eingetragen, sondern               | eingetragen, sondern        |
|                              |              | über das <b>Symbol</b> !           | über das Symbol!            |
| Tische (6-er) (A2)           | 15           | 3,00€                              |                             |
| Stühle (A3)                  | 80           | 1,00€                              |                             |
| Becher, Teller, Besteck (A4) | 100          | 2,00€                              |                             |
| Eis (A5)                     | 90           | 1,00€                              |                             |

#### Gib ein, was du alles kaufen musst z.B. Obstsalat, Getränke, Deko, Miete Beamer / Leinwand.

|    |                         |          |                     |                     |            |                  |          |           |                         |                                |                |           |                          | ◆        |
|----|-------------------------|----------|---------------------|---------------------|------------|------------------|----------|-----------|-------------------------|--------------------------------|----------------|-----------|--------------------------|----------|
|    | DATEI START EINFÜGEN    | SEITENLA | YOUT FOR            | MELN DA             | TEN ÜBERF  | PRÜFEN AN        | SICHT    |           |                         |                                |                |           |                          |          |
|    | Calibri                 | • 11 • A | A, <sup>▲</sup> = = | ≡ %-                | 루 Zeilenum | hbruch           | Stand    | ard -     | ]                       |                                |                |           | Einfügen →<br>Einfügen → | ∑ .<br>Ţ |
| E  | ïnfügen 💞 🕇 K 🗵 ▾       |          | <u>A</u> - = =      | = <del>(</del> ≣ +≡ | 🖶 Verbinde | n und zentrieren |          | % ∞ 50 50 | Bedingte<br>Formatierur | Als Tabelle<br>g = formatierer | e Zellenformat | tvorlagen | 🛄 Format 🔻               |          |
| Z٨ | wischenabl 🕞 🗖 Sch      | riftart  | r <u>a</u>          | A                   | usrichtung |                  | <b>6</b> | Zahl 5    | a                       | Formatvo                       | rlagen         |           | Zellen                   |          |
|    | B20 🔻 : 🗙 🕻             | fx       |                     |                     |            |                  |          |           |                         |                                |                |           |                          |          |
|    | A                       | В        | С                   | D                   | E          | F                | G        | н         | I.                      | J                              | К              | L         | М                        |          |
| 1  | Was (80 Gäste)          | Wieviel  | Preis pro           | Gesamt              |            |                  |          |           |                         |                                |                |           |                          |          |
| 2  | Tische                  | 15       | 3,00€               | 46,00€              |            |                  |          |           |                         |                                |                |           |                          |          |
| 3  | Stühle                  | 80       | 1,00€               | 80,00€              |            |                  |          |           |                         |                                |                |           |                          |          |
| 4  | Becher, Teller, Besteck | 100      | 2,00€               | 200,00€             |            |                  |          |           |                         |                                |                |           |                          |          |
| 5  | Eis                     | 90       | 1,00€               | 90,00€              |            |                  |          |           |                         |                                |                |           |                          |          |
| e  | Obsalatportionen        | 90       | 2,00€               | 180,00€             |            |                  |          |           |                         |                                |                |           |                          |          |
| 7  | / Getränke              | 225      | 1,00€               | 225,00€             |            |                  |          |           |                         |                                |                |           |                          |          |
| 8  | B Deko                  | 1        | 100,00€             | 100,00€             |            |                  |          |           |                         |                                |                |           |                          |          |
| 9  | Miete Beamer / Leinwand | 1        | 200,00€             | 200,00€             |            |                  |          |           |                         |                                |                |           |                          |          |
| 1  | 0                       |          |                     | -€                  |            |                  |          |           |                         |                                |                |           |                          |          |
| 1  | 1                       |          |                     | -€                  |            |                  |          |           |                         |                                |                |           |                          |          |
| 1  | 2                       |          |                     | 1.121,00€           |            |                  |          |           |                         |                                |                |           |                          |          |
|    |                         |          |                     |                     |            |                  |          |           |                         |                                |                |           |                          |          |

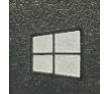

@ • • •

Erstellt von Michaela Hirsch Excel 4. <u>Berechnungen</u> (Grundrechenarten) durchführen:

<u>+ Addition:</u> Schreibe "= A1+B1" in die Ergebnis-Zelle, um Werte in A1 u. B1 zu addieren.
 <u>- Subtraktion:</u> Schreibe "=A1-B1", in die Ergebnis-Zelle, um die Werte zu subtrahieren.
 <u>\* Multiplikation</u>: Schreibe "=A1\*B1", in die Ergebnis-Zelle, um die Werte zu multiplizieren.
 (\* = Taste links neben Entertaste mit Großschreibtaste, oder auf Nummernblack das. x")

oder auf Nummernblock das "**x**")

 Wir brauchen folgende Formeln:
 =B2\*C2, = B3\*C3, .... – wie das anders geht, zeige ich euch!

 / Division:
 Schreibe "=A1/B1", in die Ergebnis-Zelle, um die Werte zu dividieren.

 (/ = Taste über der 7 auf dem Buchstabenfeld, über "Z/U" mit Großschreibtaste)

**€ - Formatieren** der Spalten: Einzelpreis / Preis pro + Gesamtsumme, zu <mark>€-Beträgen</mark>

ANSICHT eren • Standard ra 7 % **Spalten markieren**: Markiere die <u>Gesamtspalte</u> indem du oben z. entspr. <u>Spalten-</u> <u>Buchstaben</u> klickst *(hier C),* dann ist die <mark>Spalte</mark> markiert Zeilen markiert</mark> man durch klicken auf die Zeilen-Zahl.

Wenn du die **Spalte markiert** hast, **klicke** im **"Start-Menü"** (*müsste offen sein!*), in etwa **mittig** <u>unter</u> dem **Auswahlfeld "Standard**", auf das **Geldsymbol** und **wähle € aus**. Dann sind alle Zahlen in der Spalte **Eurobeträge** mit **Eurozeichen**. Immer **€** und **ct.** mit **"Komma" trennen**, *also z.B. 1,50 €!* 

# 5. Gesamtsumme berechnen:

Spalten-Summe: Schreibe <u>=SUMME(D1:D12)</u> erste und letzte Zahl der Tabellenzeilen, die zusammen addiert werden sollen, um die Summe der Werte v. D1 bis D12 zu berechnen.

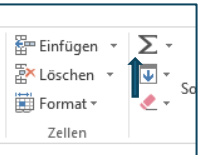

oder klicke im Reiter "Start" auf das AutoSumme, wenn du im Gesamtsummenfeld bist. (AutoSumme = hinten rechts, das linksgekipptes "M" = griechisch f. Summe)

## 6. Tabelle formatieren:

• Text / Zahlen formatieren:

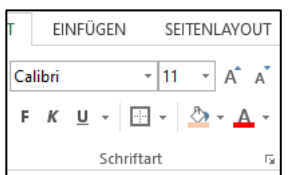

Schriftart: z.B. im Auswahlfeld > ARIAL, TIMES NEW ROMAN, CALIBRI... (soll immer gut lesbar sein!)

Schriftgröße: Auswahlfeld, für Briefe zw. > 10-14 ca. | Powerpoint ab > 18 aufwärts

Das **große** "<mark>A</mark>" neben Schriftgröße **vergrößert** 1\*, das **kleine "A**" verkleinert 1\* Fett = <mark>F</mark> unter Schriftstil | *Kursiv* = <mark>K</mark> | <u>Unterstrichen</u> = <u>U</u>

Zellumrandungen: (Kästchen rechts neben <u>U</u>): Reiter "Start", dann <mark>Symbol</mark> für die Formatierung von <u>Kästchen (Rahmen)</u>,

-> zuerst **MARKIEREN** was einen Rahmen bekommen soll, dann "<mark>Alle Rahmenlinien</mark>" anklicken (dünne Linien überall) und <u>gleich danach</u> "<mark>Dicke <u>R</u>ahmenlinien außen</mark>" (fetter Rahmen/Rand außen). Entweder auf <mark>Spalteninhalte</mark> (hier die <mark>ganze Tabelle</mark>), Zeileninhalte (<mark>Überschriften</mark>) oder Einzel-<mark>Zellen</mark> (z.B. <u>Gesamtergebnis</u>) anwendbar

(So sind alle markierten Zellen eingerahmt und um die Tabelle ist ein dickerer Rahmen.)

Textrichtung / -Position formatieren: Unter dem Menü "FORMELN" gibt es versch. "Linien",

| SEITENI | LAYOUT       | FORMELN                  | DAT    |
|---------|--------------|--------------------------|--------|
| - 11 -  | A A          | = = =                    | »<br>~ |
| - 🗠     | • <u>A</u> • | $\equiv \equiv \equiv  $ | €E ¥E  |
| iftart  | Fai          |                          | Au     |

Mit den "Pfeil-Linien-Symbolen" kann man den Text nach links oder rechts verschieben

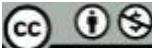

EV NC Erstellt von Michaela Hirsch

Excel

- <u>Text / Zahlen farbig machen</u>: Markiere was du <u>farbig machen</u> möchtest und klicke auf das A, das rot unterstrichen ist. Wähle eine passende Farbe aus. In Excel werden meist negative <u>Zahlen</u> rot geschrieben, oder <u>Zellen</u> rot markiert.
- Zellen mit Farbe ausfüllen: Markiere was du farbig ausfüllen möchtest und klicke auf den Farbtopf, nehme hellere Farben, u.U. sind sonst die Texte / Zahlen nicht mehr lesbar, z.B. apricot statt rot (siehe oben!).
- Spaltenbreite (oder Zeilenhöhe, geht genauso, nur zw. den Zeilenzahlen)
   wenn der Text zu lange (hoch) ist, gibt es 2 Möglichkeiten die Breite

| 8     | ▼ : ×             | f <sub>x</sub> |           |
|-------|-------------------|----------------|-----------|
| 1     | А                 | В              | С         |
| Was   | (80 Gäste)        | Wieviel        | Preis pro |
| Tisch | ne                | 15             | 3,00€     |
| Stüh  | le                | 80             | 1,00€     |
| Death | or Tollor Bostock | 100            | 2.00€     |

(Höhe) der Spalte (Zeile) anzupassen,
1. den Trennstrich der Spalte (hier zw. A und B) mit der Maus doppelt anklicken, dann passt sich die Breite automatisch an den längsten Text (Zahlen) an, oder
2. Trennstrich, mit gedrückter Maustaste, manuell passend verschieben.

- Zellen weiter formatieren: Rechtsklick auf die zu formatierende u. markierte/n Zelle/n -> "Zellen formatieren" -> Wähle das gewünschte Format bei Bedarf gebe ich Infos dazu!
- **Zahlenformat**: Standard ist Zahl mit 2 Stellen nach Komma, ohne Zusatzzeichen. Wähle das gewünschte Zahlenformat.
- Weitere Formatierungen nach Bedarf
- → In Excel werden mit Sonderzeichen FORMELN editiert, daher entweder Text, oder Zahlen, <u>nicht</u> "=ABC" etc., das gibt Fehlermeldungen!!!